ELM327 OBDII

# **Use Instructions**

# Bluetooth OBDII for Android

1. Install OBDII

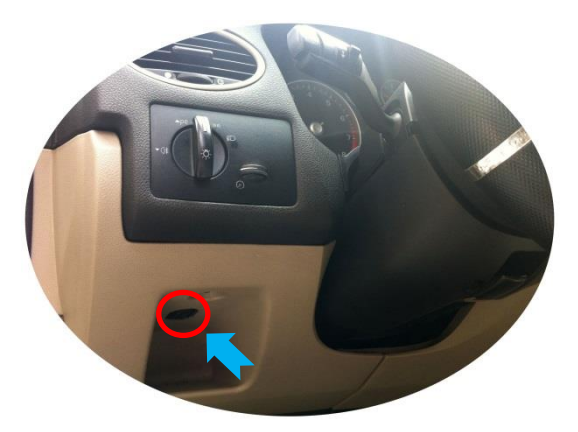

2. Install Android Software Torque\_v1.5.58.apk Location: CR-ROM—OBD software—OBDII Phone system software—Blueteeth OBD system—For Andriod—Torque\_v1.5.58.apk

a) Copy software to phone from CD

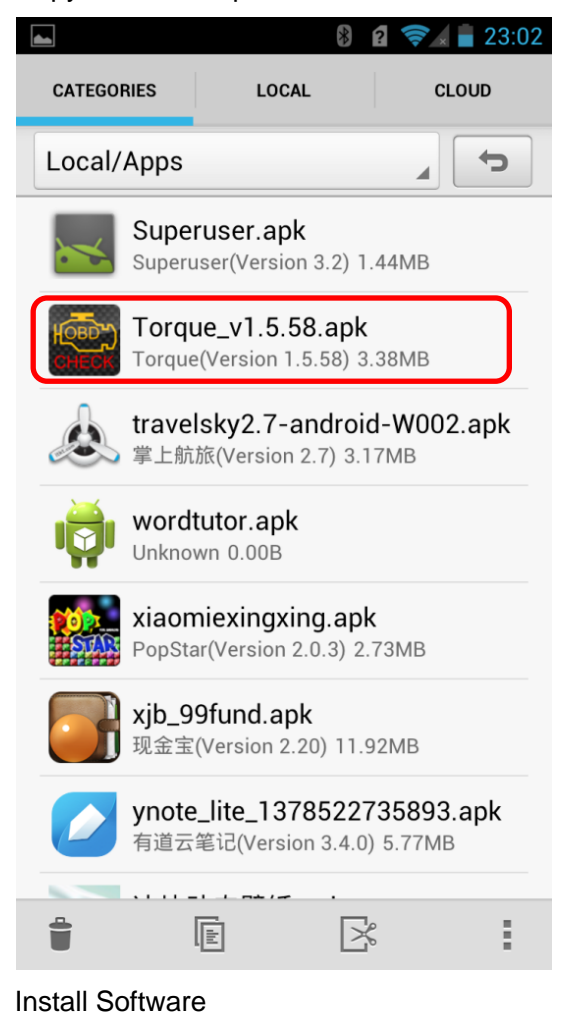

b)

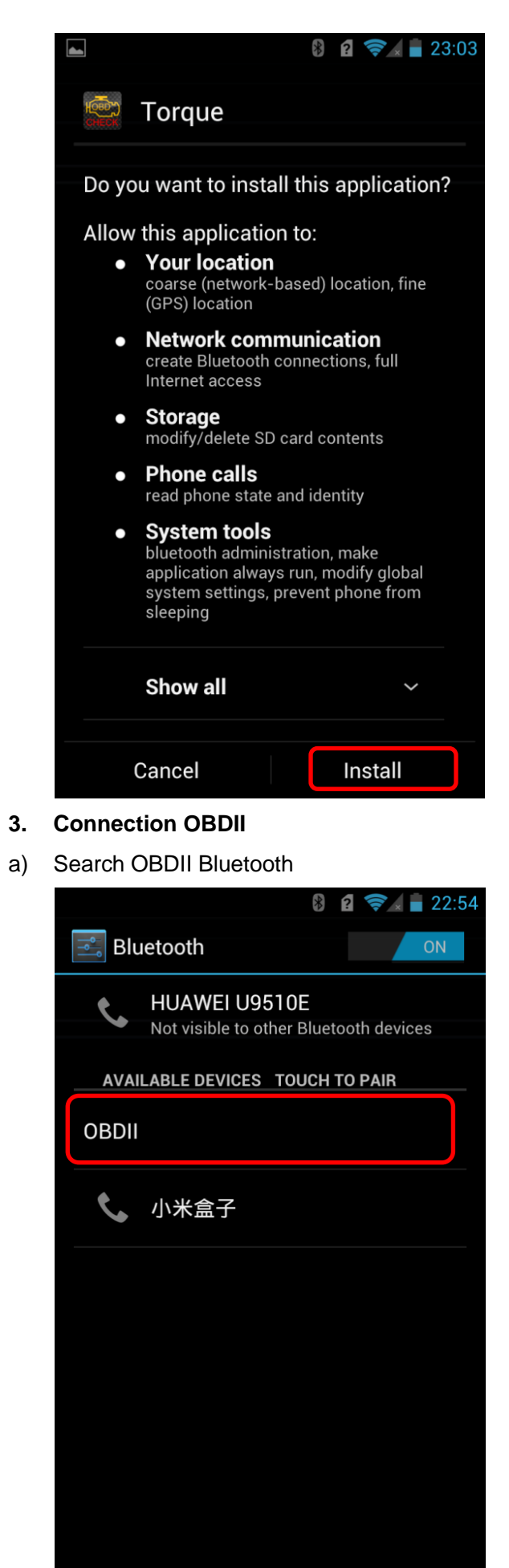

SEARCH FOR DEVICES

b) Enter the password "1234"

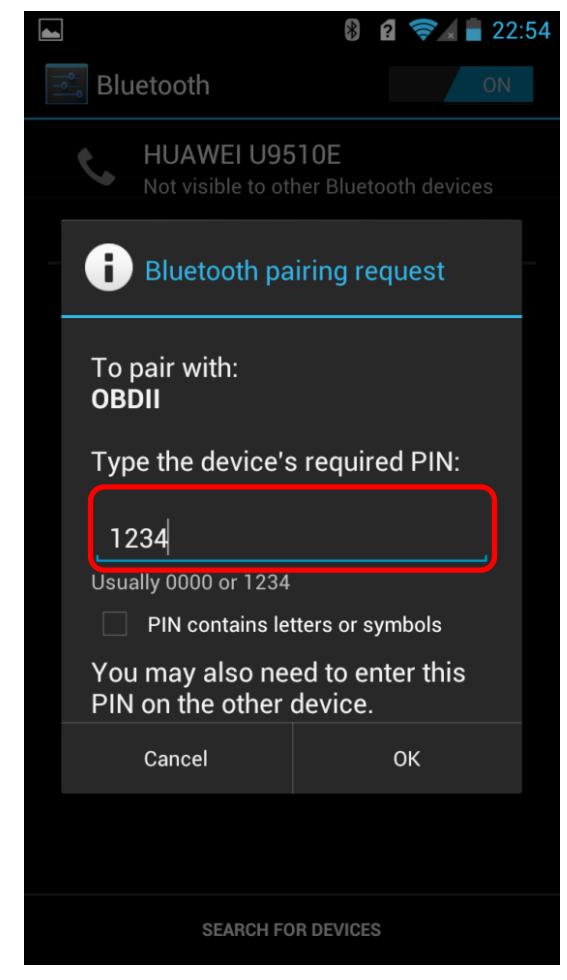

c) Connection Success

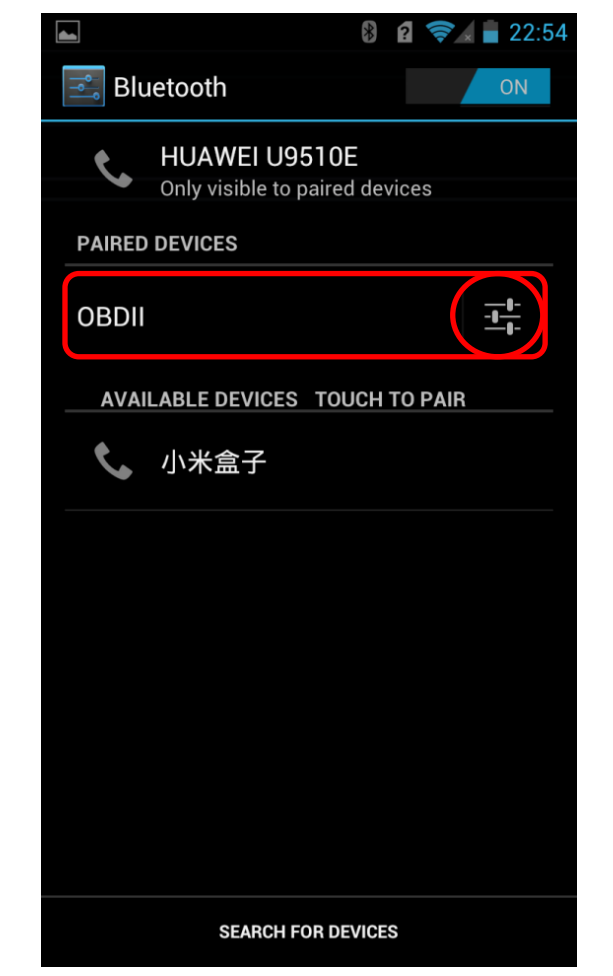

4. Run Software

Click Menu button setting Bluetooth connection

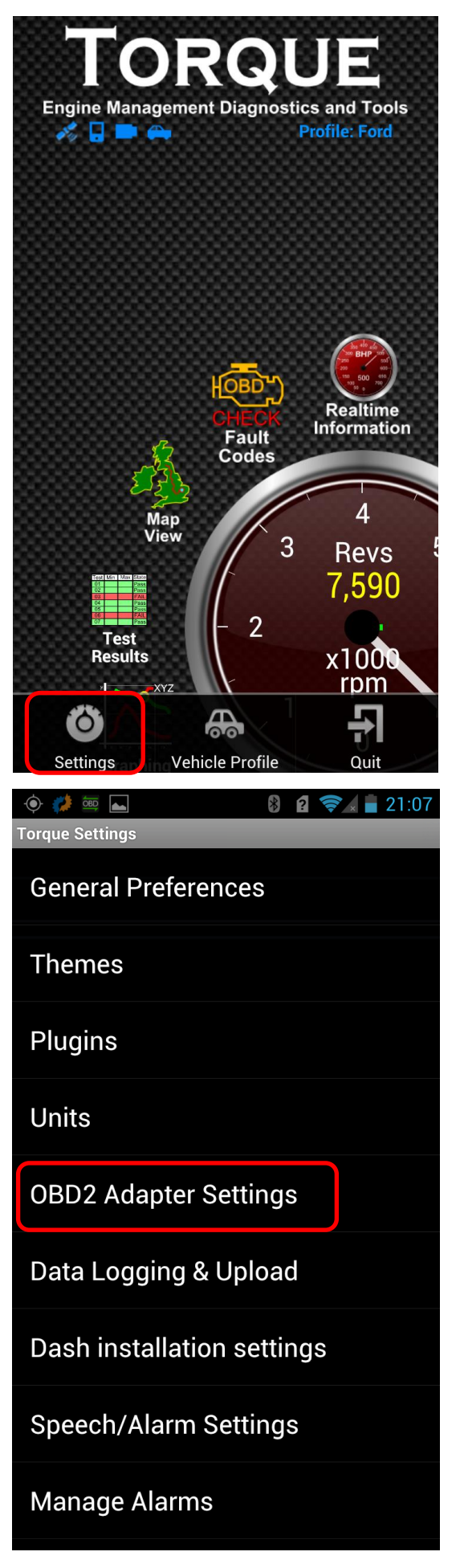

#### 🔶 🧊 🔤 🛌

8 2 📚 🛓 🖥 21:07

OBD2 Adapter Settings Connection settings

#### **Connection Type**

Choose the connection type (Bluetooth, WiFi or USB)

**Bluetooth Settings** 

## Choose Bluetooth Device

Select the already paired device to connect to

# Auto Bluetooth On/Off

Automatically turn bluetooth on when the app is started, and disable bluetooth when the app quits

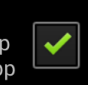

~

## Only if BT was already off

Only turns on/off Bluetooth if it was off when Torque started. If Bluetooth was already on then ignore and dont turn off when quitting

OBD2/ELM Adapter preferences

#### Faster communication

Attempt faster communications with the interface (may not work on some devices)

## Don't calculate MPG/Fuel

Speed up data retrieval by not calculating MPG / Fuel consumption data

#### **Enhanced MPG calculation**

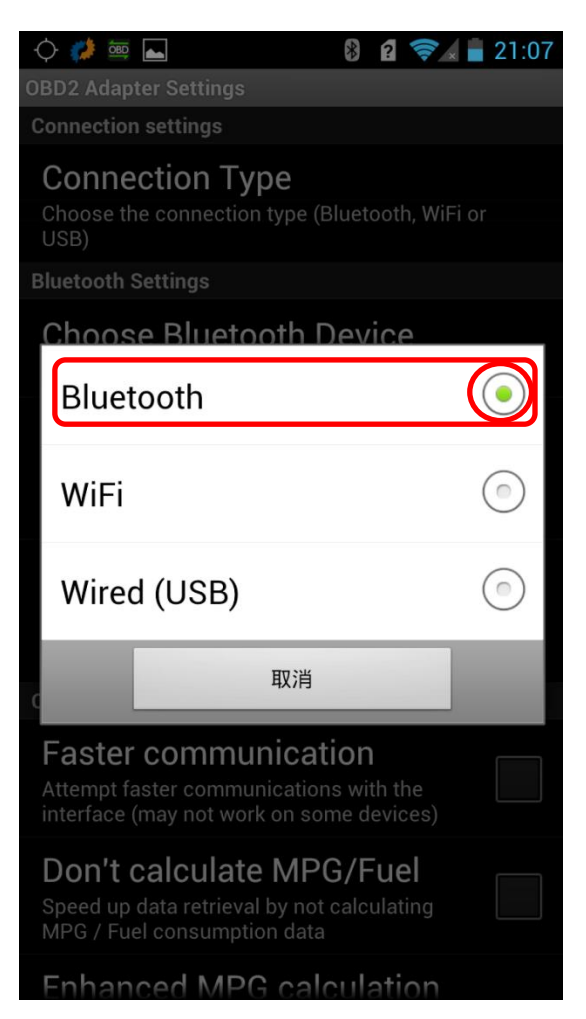

#### Successful connection

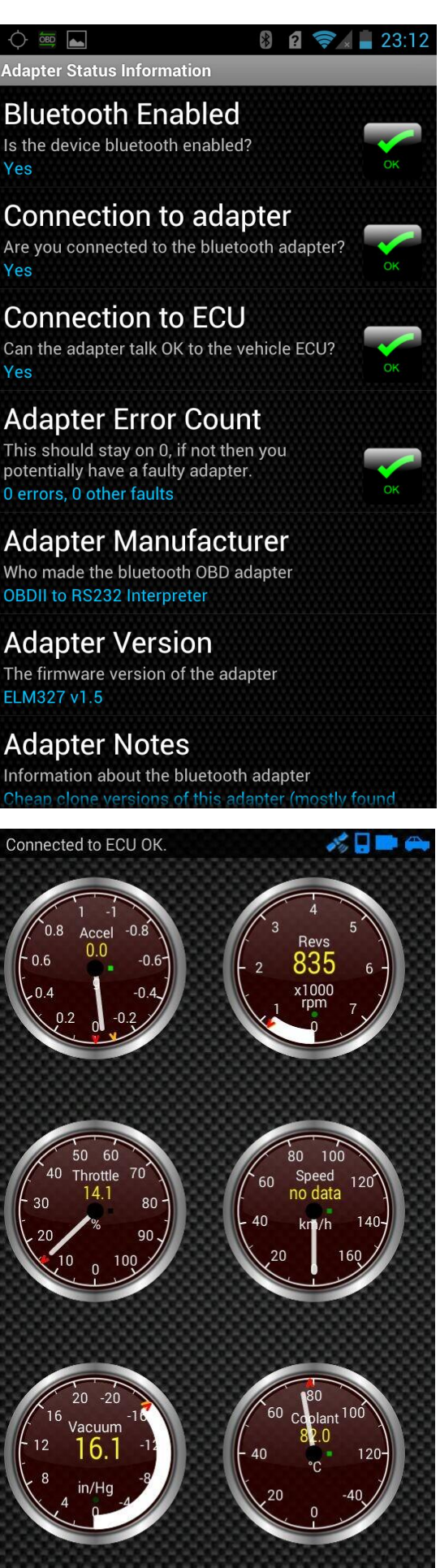

. . . . . .

# Wi-Fi OBDII for Apple IOS

1. Install OBDII

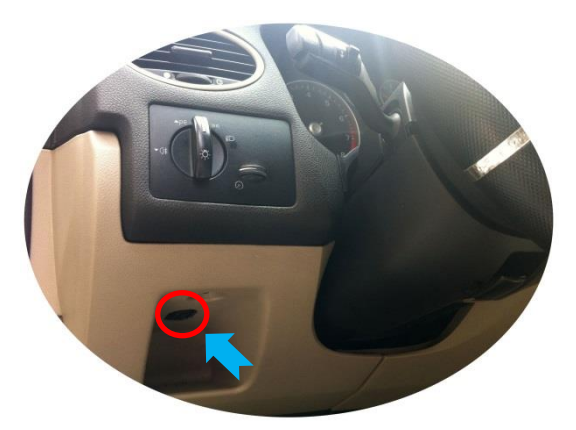

2. Install IOS Software DashCmd-v3.3.1.ipa Location: CR-ROM—OBD software—OBDII Phone system software—WI-FI OBD system—For Apple IOS—DashCmd-v3.3.1.ipa

Installation "DashCmd" via iTunes (IOS need jailbreak) or App Store Search "DashConnand" and buying

#### 3. Wi-Fi Connection OBDII

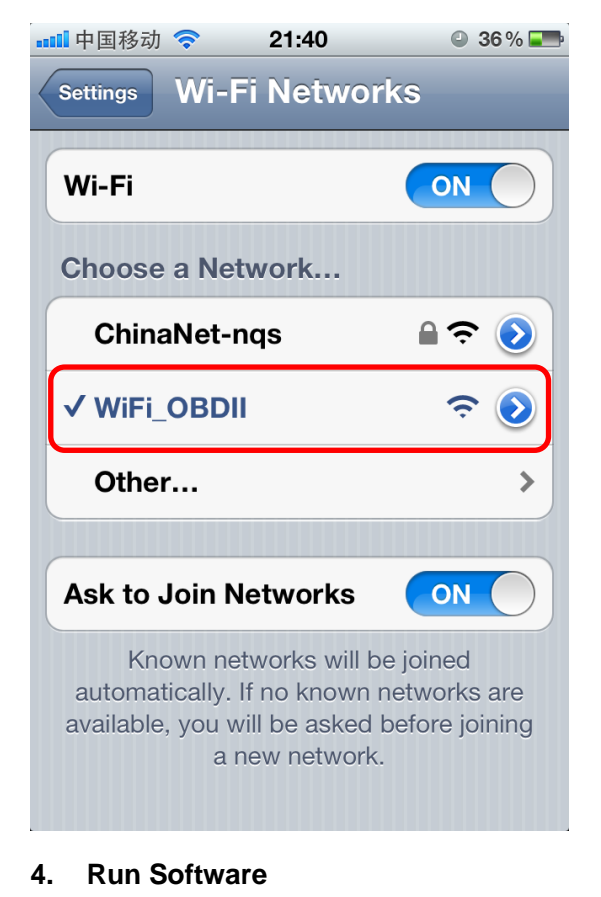

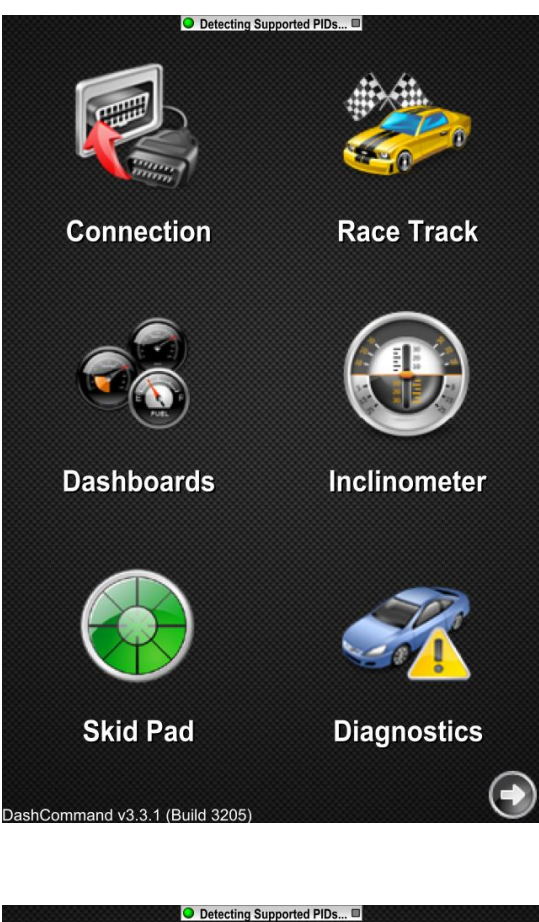

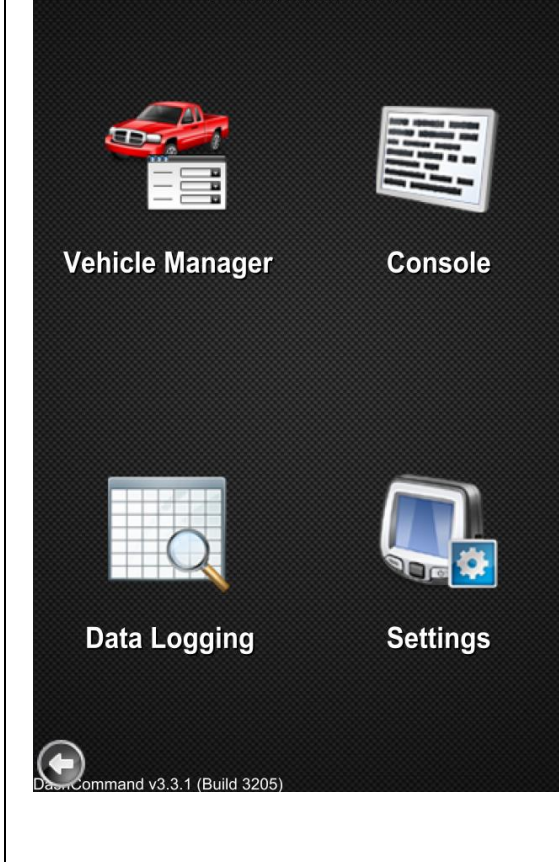